### HUMBOLDT STATE UNIVERSITY

# Faculty Center help

## View my weekly class schedule

#### Introduction

This guide will illustrate methods to view your class schedule in a calendar format and adjust the times, days and weeks displayed.

#### **Overview**

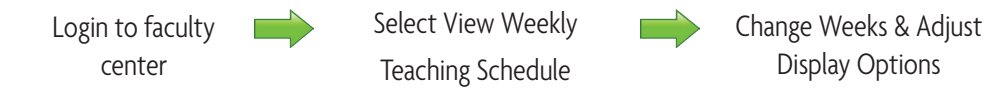

#### Procedure

| Process Steps                                                                                                    | Screen Shots                                                                                                    |
|----------------------------------------------------------------------------------------------------|----------------------------------------------------------------------------------------------------|
| <ol> <li>Login to the Faculty Center using your HSU ID<br/>(abc123). The Faculty Center is located at hum-<br/>boldt.edu/facultycenter.</li> </ol> | Mumbbolctt     Grain     Student Center     Models     Detectory     Facety Centery     Hale       Notes     Facety Statil Resources     Facety Statil Resources                                                                                                    |
| 2. Select the View Weekly Teaching Schedule link.                                                                                                  | Ima Teacher         Faculty Center       Advisor Center       Search         my schedule       class roster       grade roster         Faculty Center       My Schedule         Fall Semester 2011   Humboldt State University       change term       My Exam Schedule         Select display option:       © Show All Classes       O Show Enrolled Classes Only         Icon Legend:       Icon Legend:       Class Roster       Icorade Roster         My Teaching Schedule > Fail Semester 2011 > Humboldt State University       Image term       Image term         My Teaching Schedule > Fail Semester 2011 > Humboldt State University       Image term       Image term         My Teaching Schedule > Fail Semester 2011 > Humboldt State University       Image term       Image term         Image term       Image term       Image term       Image term         Image term       Image term       Image term       Image term         Image term       Image term       Image term       Image term         Image term       Image term       Image term       Image term         Image term       Image term       Image term       Image term         Image term       Image term       Image term       Image term         Image term       Image term       Image term <t< td=""></t<> |
| 3. Your schedule will appear in calendar format.                                                                                                   | View My Weekly Schedule         (<< previous week                                                                                                    |

| Process Steps |                                                                                                    | Screen Shots                                                                                                    |                                                                                                    |                                                                |                                                                                                    |                                                                                                    |                                                                                                    |
|---------------|----------------------------------------------------------------------------------------------------|----------------------------------------------------------------------------------------------------|----------------------------------------------------------------------------------------------------|----------------------------------------------------------------|----------------------------------------------------------------------------------------------------|----------------------------------------------------------------------------------------------------|----------------------------------------------------------------------------------------------------|
| 4.            | Navigate to past or future weeks by selecting<br>the previous week or next week button. Display<br>a specific week by selecting a date from that<br>week using the calendar icon next to the Show<br>Week Of field. View these changes by selecting<br>the Refresh Calendar button | << p                                                                                                    | revious week                                                                                                    | Week of 8/22/20                                                | 11 - 8/28/2011  4 End Time 6:00PM  4 End Time 6:00PM  4 GEOG 360 - 1 Lecture 9:30AM - 10:50A Founders Hall 11  1 1  1 1  1 1  1 1  1 1  1 1  1 | refresh cales  Friday Aug 20  Friday Aug 20  GEOG 320 - 1  Lecture 11:00AN - 11:50AM Founders Hall 118  GEOG 332 - 1  Lecture 2:00Ptroff Hall 111  GEOG 332 - 1  Sunday refresh | >><br>satur<br>Aug<br>                                                                                                    |
| 5.            | Select Display Options to access options to<br>show more or less information in your calendar.<br>You can, for example, limit the days displayed<br>or choose to include the class title.                                                                                          | Contractor Bole     Contractor Bole     Contractor Bole |                                                                                                    |                                                                |                                                                                                    |                                                                                                    |                                                                                                    |
| 6.            | Select the Printer Friendly Page link to view a<br>reformatted page that excludes controls, mak-<br>ing the page more appealing when printed. To<br>print the page, use the browser's print feature.<br>This is often located in a browser's File menu.                            | Display Optio     Show AM/P     Show Class     Show Instru     Return to Faculty (                                                                                                    | ns V<br>M V<br>Itite V<br>Ictor Role V<br>Center                                                                                     | ] Monday<br>] Tuesday<br>] Wednesday                           | ♥ Thursday<br>♥ Friday<br>♥ Saturday                                                                                                    | Sunday refre                                                                                                    | esh calendar<br>Printer Friendly Page                                                                                               |
|               |                                                                                                    | Тіте<br>8:00АМ<br>9:00АМ<br>10:00АМ<br>11:00АМ<br>12:00РМ<br>2:00РМ<br>3:00РМ<br>4:00РМ<br>5:00РМ                                                                                                    | GEOG 300 - 1<br>Lecture<br>11:00AM - 11:50AM<br>Founders Hall 118<br>GEOG 332 - 1<br>Lecture<br>2:00PM - 2:50PM<br>Founders Hall 111 | GEOG 360 - 1<br>Lecture<br>9:30AM 10:50AM<br>Founders Hall 111 | Aug 24<br>GEOG 300 - 1<br>Lecture<br>11:00AM - 11:50AM<br>Founders Hall 113<br>GEOG 332 - 1<br>Lecture<br>2:00PM - 2:50PM<br>Founders Hall 111 | Aug 25<br>GEOG 360 - 1<br>Lecture<br>9:30Af 10:50AM<br>Founders Hall 111                                                                                                    | GEOG 300 - 1<br>Lecture<br>11:00AM - 11:50AM<br>Founders Hall 11<br>GEOG 332 - 1<br>Lecture<br>2:00PM - 2:50PM<br>Founders Hall 111 |